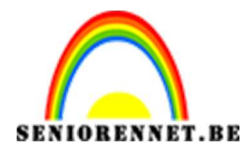

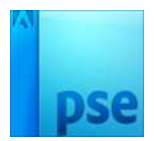

## PSE- Tussen planken **Tussen planken**

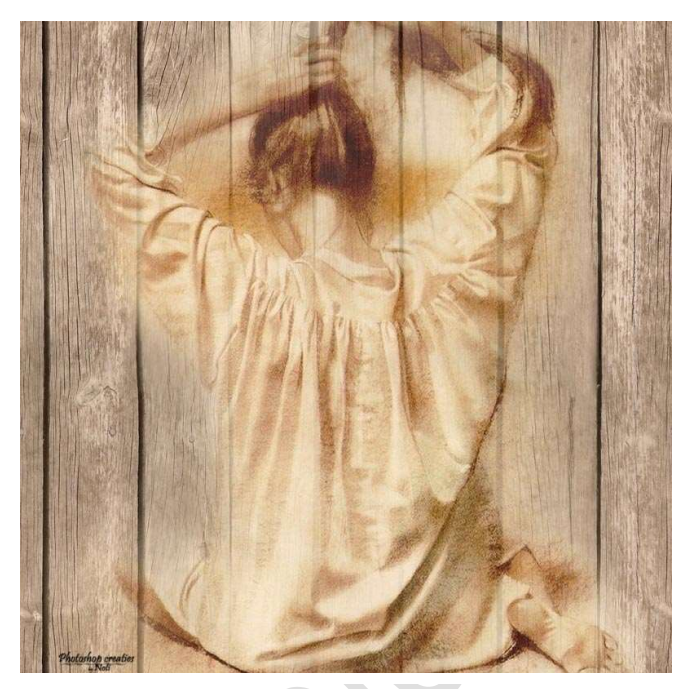

## Benodigdheden: planken – afbeelding

https://drive.google.com/drive/u/0/folders/1wTteKcybleMEBOadlcyYyhW6o5Ycwd8n

- Open het document "planken. Dubbel klikken op deze laag en noem deze planken
- 2. Ga naar Afbeelding  $\rightarrow$  Roteren  $\rightarrow$  90° linksom draaien

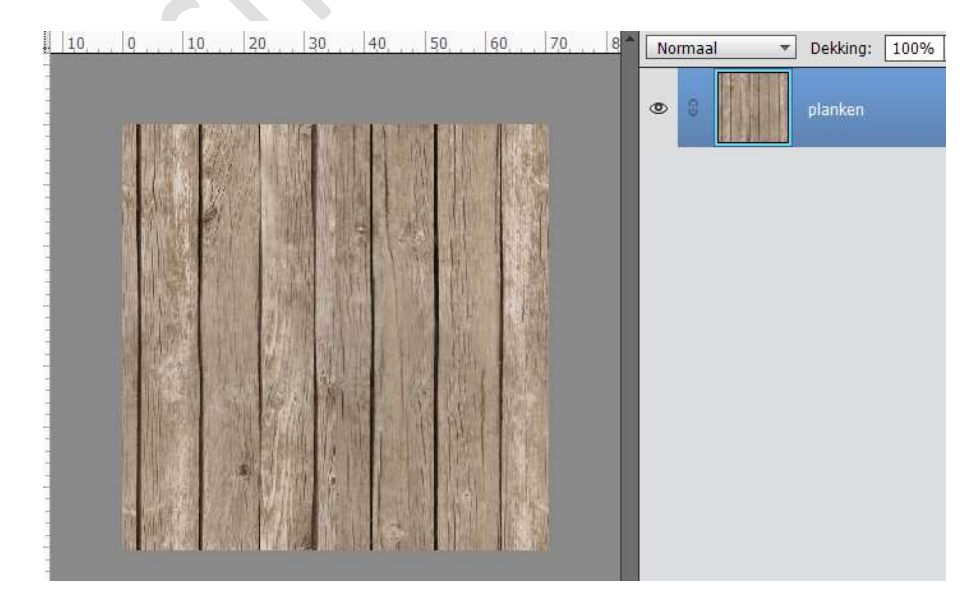

- 3. Dupliceer deze laag nog eens.
- 4. Open je afbeelding en plaats deze tussen de beide planken, pas de grootte aan. *Tip. Eventueel oogje van de bovenste laag eens sluiten om goed te zien.* Plaats deze mooi in het midden.

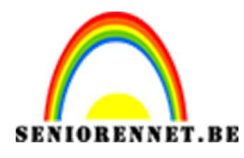

PSE- Tussen planken

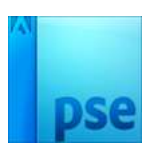

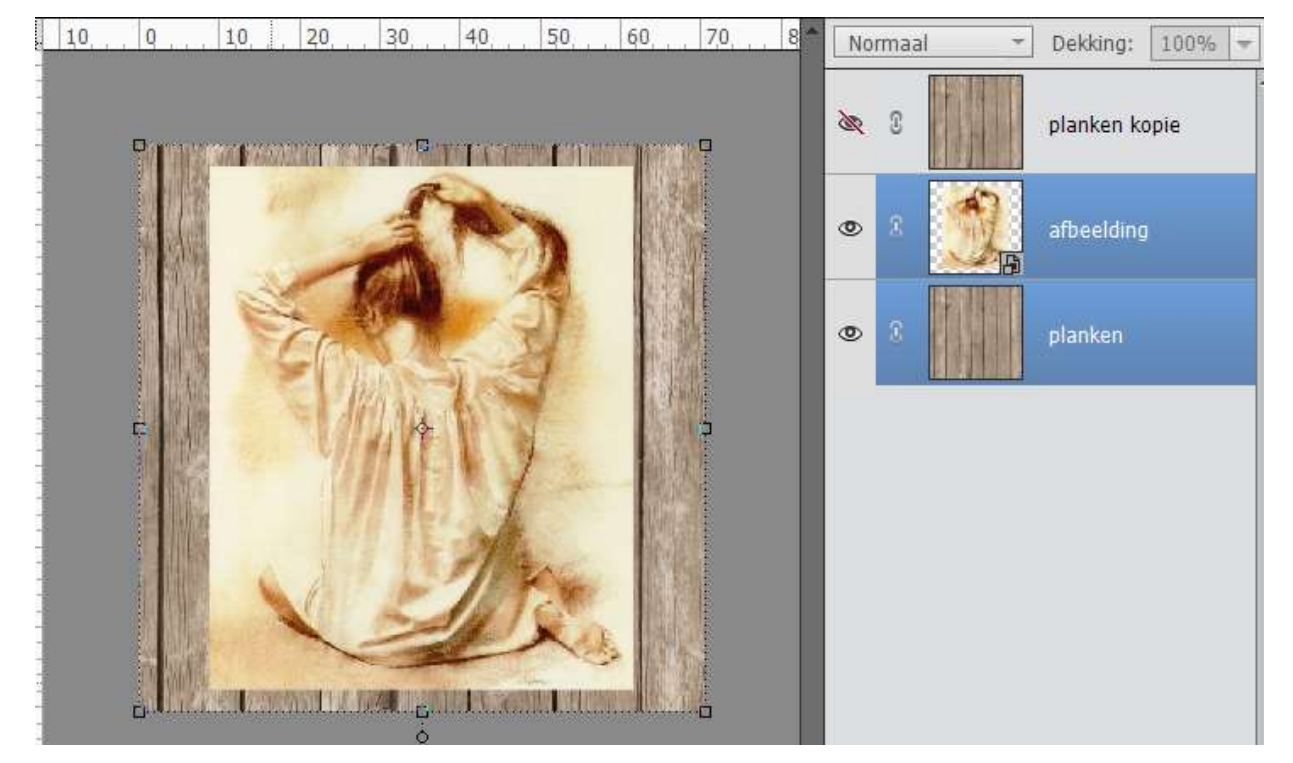

- 5. Open terug het oogje van de bovenste plank. Hang een laagmasker aan deze laag.
- 6. Neem een zacht penseel met een lage dekking, zodat de aanzet van de planken terug zichtbaar worden (niet te fel toepassen)
  Schilder met zwart op het laagmasker.
  Begin met lage dekking en eventueel dan beetje verhogen.

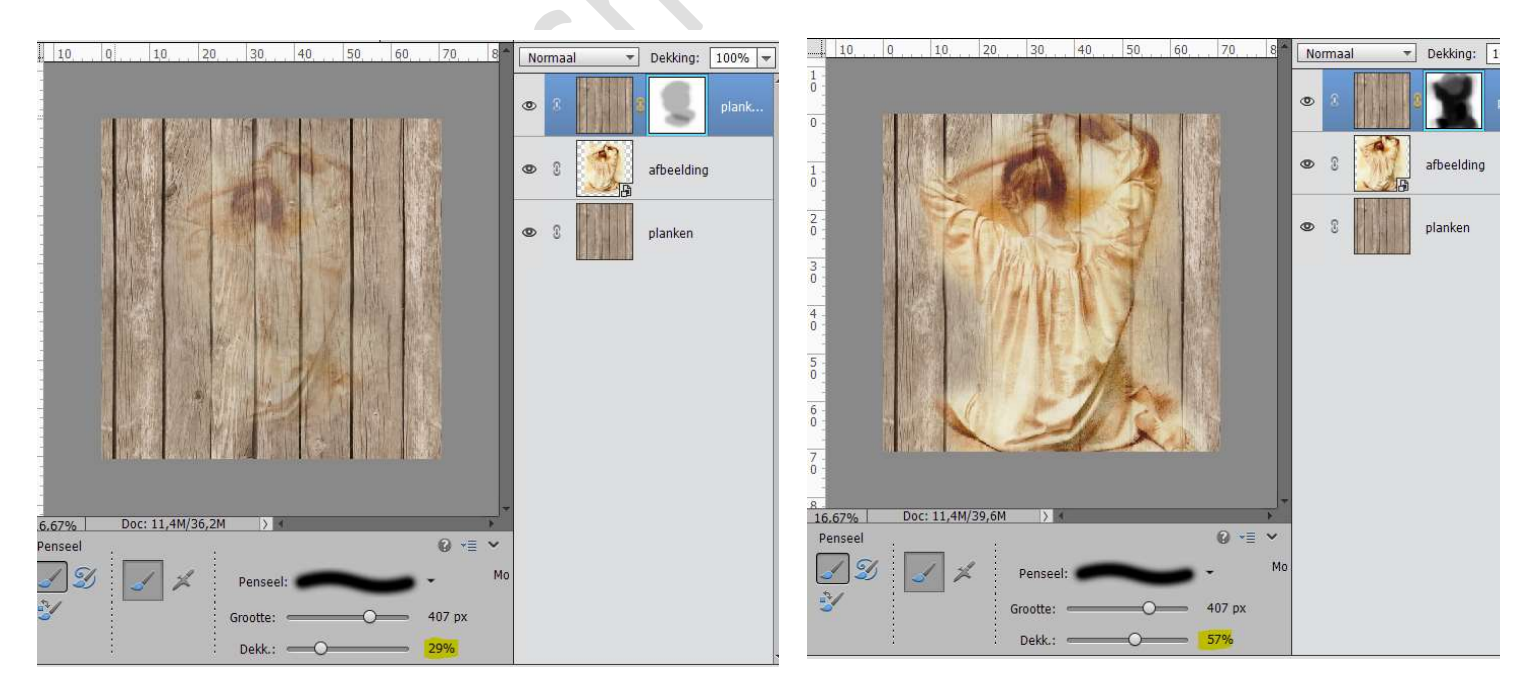

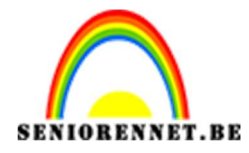

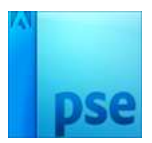

7. Je kan nog een Sepia filter toepassen.
Ga naar Laag → Nieuwe aanpassingslaag → Fotofilter → Sepia

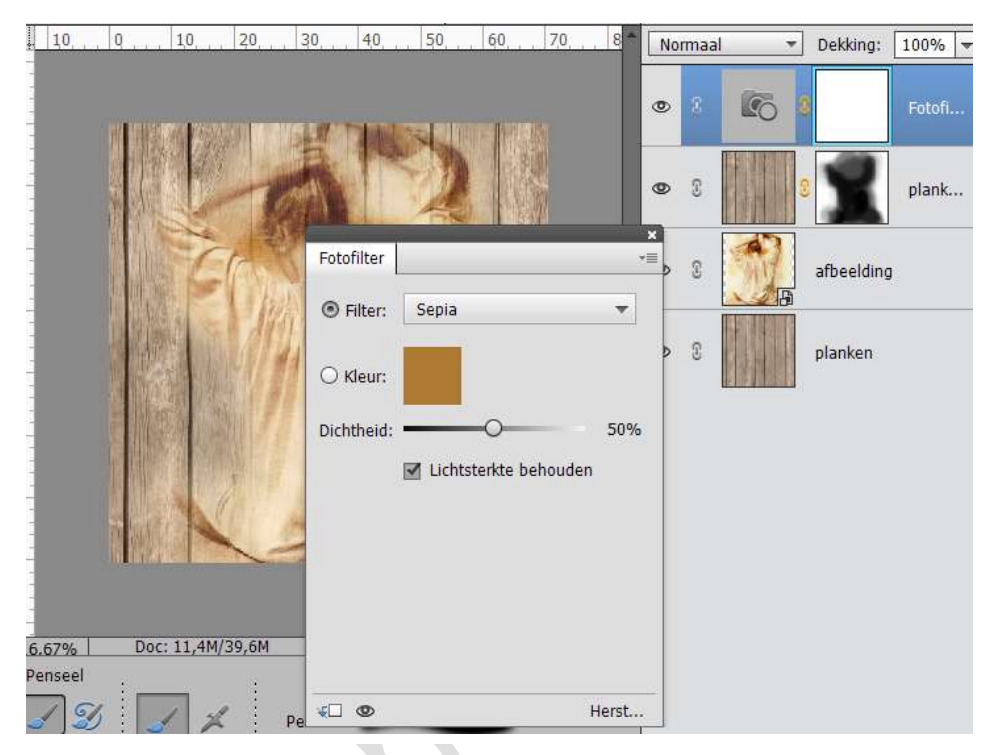

 Werk af naar keuze. Vergeet je naam niet Sla op als PSD: max. 800 px. Sla op als JPEG: max. 150 kb

Veel plezier ermee

NOTI

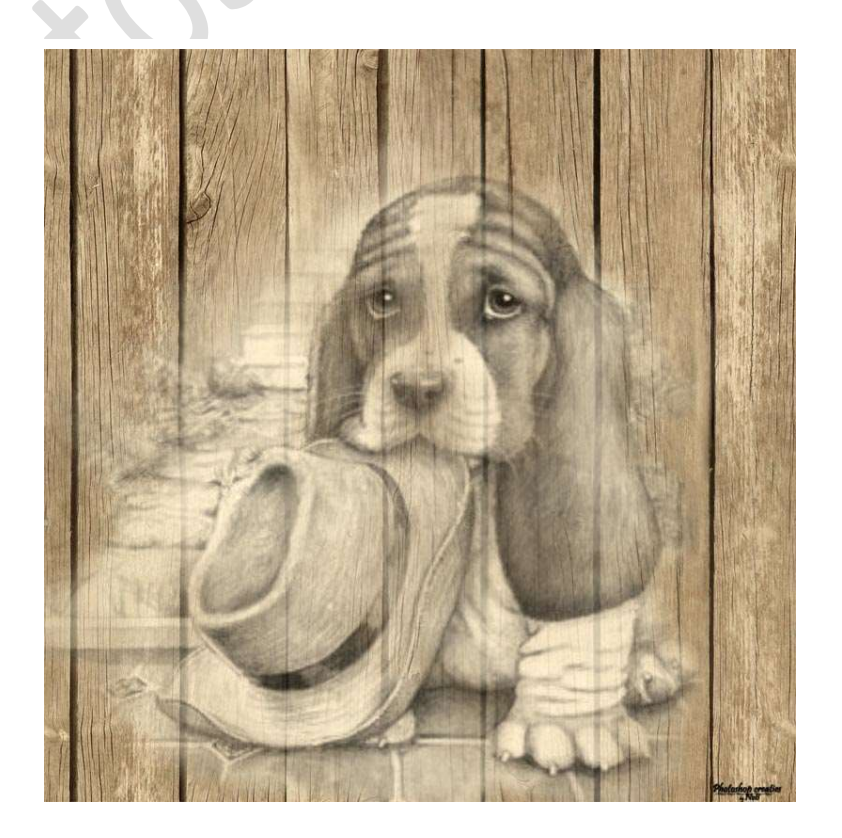